## **ADOBE PHOTOSHOP** Smart Object

## **Smart Object**

В Photoshop, как во всяком большом пространстве, есть малоизученные и редко посещаемые уголки

Число таких уголков все возрастает благодаря появлению в новых версиях программы новых инструментов и возможностей. А если пользователь еще не в полной мере овладел всеми тонкостями предыдущей версии, то новинки тем более сильно рискуют остаться неузнанными и непознанными. Я это ощутил на примере корректирующих слоев — привык обходиться без них, а тут приходится прикладывать усилия для понимания и продержаться достаточно долго для привыкания... А лень она всегда при себе, никуда не девается. Зато теперь даже и представить трудно, как это люди жили без корректирующих слоев!

Вероятно, такая же участь уготована новинке версии Photoshop CS2 — Smart Object, который по-русски можно назвать «Умный объект», то есть подразумевается, что его внутреннее содержание богаче, чем у остальных. Впрочем, можно принять и вариант, который с ходу предлагает наш отечественный электронный переводчик — «Шикарный объект», вероятно, предполагая, что шик предпочтительнее ума. Как бы то ни было, возникают резонные вопросы: для чего нужен Smart Object и что с ним делать? несколько служебных слоев, в том числе корректирующий. Выделим для начала три «городских» слоя. Это можно сделать, удерживая нажатой клавишу Shift — обычные штучки Windows. Потом на поле любого из них кликаем правой клавишей мыши и в выпадающем меню выбираем Group into New Smart Object (Группировать в новый «Умный объект»), что практически означает создать его из выделенных слоев (ил. 2). Альтернативный путь: Главное меню > Layer (Слой) > Smart Object > Group into New Smart Object.

После проведения этой операции наш начальный набор слоев приобретет вот такой вид (ил. 3). Вместо трех слоев появился один новый с некоей пиктограммой в углу, по-видимому, означающей внутреннюю многослойность. И это именно так. Наш свежеиспеченный Smart Object вобрал в себя ранее выделенные слои с силуэтом города. Согласитесь, что в создании такой умной копилки нет ничего сложного.

Что с ней делать дальше? Разумеется, прежде чем что-либо делать, хорошо бы взглянуть на содержимое этого объекта. Для этого можно дважды кликнуть по нему мышью или пойти более длинным путем:

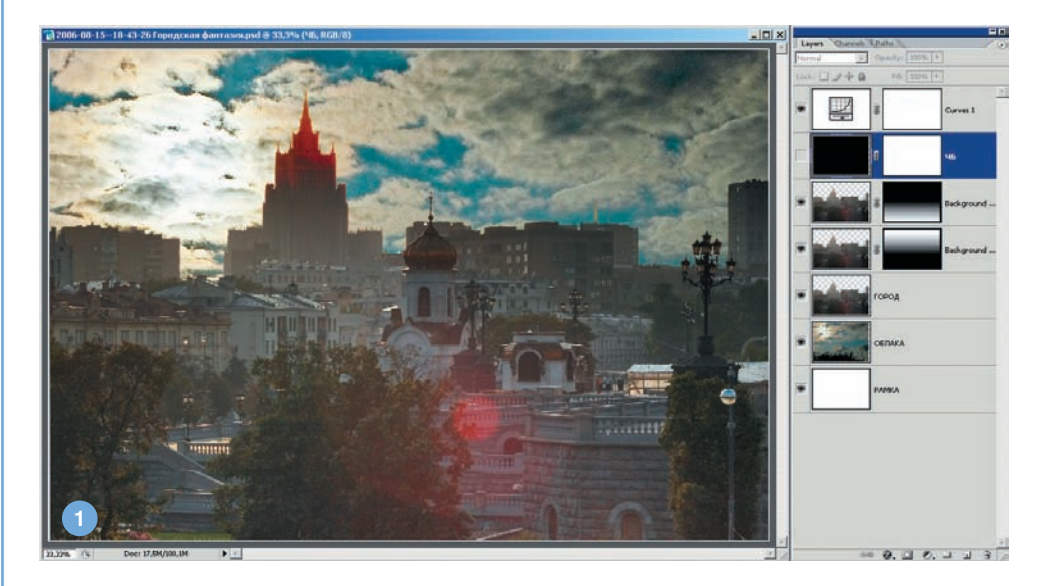

Сначала познакомимся с тем, что он из себя представляет. Представьте себе некий проект, а точнее, файл PSD со многими слоями (ил. 1). В нем есть слой с изображением облаков, есть три слоя с городом и Главное меню > Layer > Smart Object > Edit Contents (Редактировать содержимое). И мы сразу проникаем в суть нового объекта (ил. 4). Слои, заключенные в Smart Object, появляются в новом окне так, будто Layers Channels Paths 🚽 Opacity: 100% 🕨 Lock: 🖸 🍠 🕂 角 Fill: 100% + Curves 1 ЧБ 3 Backgr 13 Backa город Duplicate Lavers... Delete Lavers Group into New Smart Object Link Layers Select Similar Layers Merge Layers Merge Visible Flatten Image

мы открыли вообще другой файл! На самом деле, не покидая нашего начального psdфайла, мы оказались в некоей изолированной области, в пределах которой можем производить операции и применять инструменты как в самостоятельном многослойном файле. Можно добавить новый корректирующий слой или просто новый слой. Или сделать копию существующего. Или что-то отредактировать. В общем, ни в чем себе не отказывать. И вся прелесть этого будет заключаться в том, что изменения, вноси-